# Configurazione Fritz!Box 7530 /7530 AX per FIBRA X

Modello: FRITZ!BOX 7530 / 7530 AX Tipo: Modem Router VoIP per FTTH

#### Istruzioni per FIBRA X

Prima di tutto collegare un cavo Ethernet dalla porta della terminazione ottica (ONT) alla porta LAN1 del Fritz 7530 /7530 AX ed un PC con altro cavo Ethernet alla porta LAN2.

1) Se la pagina di configurazione non si apre automaticamente, collegarsi con il browser a <u>http://192.168.178.1/</u>

selezionare "Italiano" come lingua e cliccare su "OK"

| FRITZ | FRITZ!Box 7530 AX            |  |
|-------|------------------------------|--|
|       |                              |  |
|       | Welcome to your FRITZ!Box    |  |
|       | Please select your language. |  |
|       | O Deutsch                    |  |
|       | ○ English                    |  |
|       | ○ Español                    |  |
|       | O Français                   |  |
|       | Italiano                     |  |
|       | ○ Nederlands                 |  |
|       | O Polski                     |  |
|       |                              |  |
|       | ок                           |  |
|       |                              |  |
|       |                              |  |

2) Attendere il riavvio dell'apparato e nella pagina che appare inserire la password riportata sotto l'apparato dove indicato "FRITZ!Box 7530 PW" e cliccare su "Registrazione" .

| FRITZ | FRITZ!Box 7530 AX                                                                                                    |  |  |  |  |  |
|-------|----------------------------------------------------------------------------------------------------|--|--|--|--|--|
|       | I FRITZIBOX vi dà il benvenuto Effettuate l'accesso con la vostra password. Password FRITZIBOX Ouet a comessione ono è sioura Le Ouet a contensione portebber ossere vulnerabili. Uiteriori informazion L'interfaccia utente del FRITZIBOX è preimpostata di fabbrica con una password personalizzata. Questa password si trova alla base del FRITZIBOX. Password dimenticata? |  |  |  |  |  |

#### 3) Selezionare dal menu a tendina il Paese "Italia" e cliccare su "Avanti" \_

| 50hrZI | FRITZ!Box 7530 AX                                                                                                    | FRITZ!NAS | MyFRITZ! | :        |
|--------|----------------------------------------------------------------------------------------------------|-----------|----------|----------|
|        | Opzioni internazionali e della lingua                                                                                                    |           |          |          |
|        | Selezionate il vostro paese. Se il vostro paese non si trova nella lista selezionate l'impostazione "Altro paese".          Altro paese       •         Croazia       •         Danimarca       •         Estonia       •         Finlandia       •         Francia       •         Germania       •         Grecia       •         Italia       •         Lettonia       •         Lettonia       •         Lussemburgo       • |           |          | Avanti > |

4) Apparirà la pagina di riavvio sotto riportata. Attendere 2 minuti e poi aggiornare la pagina

| Entr7 | FRITZ!Box 7530 AX                                                                         | FRITZ!NAS | MyFRITZ! | : |
|-------|-------------------------------------------------------------------------------------------|-----------|----------|---|
|       | Riavvio FRITZ!Box                                                                         |           |          |   |
|       | Ora il FRITZ!Box viene riavviato. Il riavvio dura circa due minuti.                       |           |          |   |
|       | Dopo il riavvio, verrete inoltrati automaticamente alla pagina riassuntiva del FRITZIBox. |           |          |   |
|       |                                                                                           |           |          |   |
|       |                                                                                           |           |          |   |
|       |                                                                                           |           |          |   |
|       |                                                                                           |           |          |   |
|       |                                                                                           |           |          |   |
|       |                                                                                           |           |          |   |

- 5) Inserire di nuovo la password al passaggio "2" e cliccare su "Registrazione".
- 6) Selezionate con la spunta se intendete o no inviare i dati di diagnostica ad AVM e cliccare "OK"

| 5ptrZ | FRITZ!Box 7530 AX                                                                                                    | FRITZ!NAS                                       | MyFRITZ!                                                     |    |
|-------|----------------------------------------------------------------------------------------------------|-------------------------------------------------|--------------------------------------------------------------|----|
|       | Il FRITZ!Box vi dà il benvenuto                                                                                                    |                                                 |                                                              |    |
|       | La nostra política sulla protezione dei dati                                                                                                    |                                                 |                                                              |    |
|       | Diagnosi e manutenzione<br>Per migliorare il vostro prodotto e per garantire un funzionamento sicuro, AVM usa rapporti di errore e, se necessario, dati dia<br>miglioramenti apportati attraverso gli aggiornamenti e le modifiche necessarie vengono apportate da AVM. In "Internet > Dat<br>impostazione in qualsiasi momento. | ngnostici. In questo r<br>i di accesso > Serviz | nodo, approfittate di tutti i<br>AVM" potete modificare ques | ta |

7) Il router propone l'avvio della configurazione guidata cliccare su "Avanti"

| 5ptrZ | FRITZ!Box 7530 AX                                                                                                    | FRITZ!NAS                                 | MyFRITZ!                                                                        |  |
|-------|----------------------------------------------------------------------------------------------------|-------------------------------------------|---------------------------------------------------------------------------------|--|
|       | Il FRITZ!Box vi dà il benvenuto                                                                                                    |                                           |                                                                                 |  |
|       | Questo assistente vi aiuterà a configurare il FRITZ!Box.<br>Sono sufficienti poche operazioni per eseguire tutte le impostazioni di base necessarie. Potete interrompere l'assistente in quals<br>secondo tempo.<br>Se invece desiderate applicare nel vostro FRITZ!Box le impostazioni salvate precedentemente in un altro FRITZ!Box, cliccate qui:<br>configurazione. | asi momento e pros<br>Applica impostazion | eguire la configurazione in un<br>i. Così si chiude l'assistente alla<br>Avanti |  |

8) Dal momento che desideriamo configurare manualmente, per interrompere cliccare su "mostra progresso" in basso a sinistra

| Epitz | FRITZ!Box 7530 AX                                                           | FRITZ!NAS | MyFRITZ!                 |     |
|-------|-----------------------------------------------------------------------------|-----------|--------------------------|-----|
|       | Configurare l'accesso a Internet                                            |           |                          |     |
|       | Selezionate il vostro provider Internet.<br>Provider Internet Selezionate v |           |                          |     |
|       | <b>2</b> ② ④ ④ Mostra progresso                                             | [         | Salta il passaggio Avant | i > |
|       |                                                                             |           |                          |     |

## 9) cliccare su "terminare ora la configurazione"

| FDIT7/I | FRITZ!Box 7530 AX                                                      | FRITZ!NAS | MyFRITZ!                 | •    |
|---------|------------------------------------------------------------------------|-----------|--------------------------|------|
| rikela. |                                                                        |           |                          |      |
|         | Selezionate il vostro provider Internet. Provider Internet Selezionate |           |                          |      |
|         | Progresso della configurazione                                         |           |                          |      |
|         | Configurazione dell'accesso a Internet                                 |           |                          |      |
|         | ② Configurare la telefonia                                             |           |                          |      |
|         | ③ Impostazioni Wi-Fi                                                   |           |                          |      |
|         | ④ Restare informati                                                    |           |                          |      |
|         | ① ③ ④ ⑤ Mostra progresso       ⑤ Verifica aggiornamento                |           | Salta il passaggio Avant | ti > |
|         | Terminare ora la configurazione Procedi configurazione                 |           |                          |      |
|         |                                                                        |           |                          |      |
|         |                                                                        |           |                          |      |
|         |                                                                        |           |                          |      |

## 10) per confermare cliccare su "Concludere la configurazione"

| FoirZ! | FRITZ!Box 7530 AX                                                                                                    |                             |  |
|--------|----------------------------------------------------------------------------------------------------|-----------------------------|--|
|        |                                                                                                    |                             |  |
|        |                                                                                                    |                             |  |
|        | Desiderate terminare la configurazione?<br>Questo conclude la configurazione del vostro FRITZIBox. Potete<br>accedere in qualsiasi momento all'interfaccia utente del vostro<br>FRITZ:Box ed effettuare altre impostazioni. |                             |  |
|        | Concludere la configurazione     Concludere la configurazione     Proseguire con l'assistente                                                                                                    | Salta il passaggio Avanti > |  |
|        |                                                                                                    |                             |  |

## 11) Nel menu a sinistra cliccare sulla voce "Internet"->"Dati di accesso"

| Eptr7                                                                                                    | FRITZ!Box 7530 AX                                                                                                    | FRITZ!NAS | MyFRITZ! |         |
|----------------------------------------------------------------------------------------------------|----------------------------------------------------------------------------------------------------|-----------|----------|---------|
|                                                                                                    | Internet > Dati di accesso                                                                                                    |           |          | ?       |
| <ul> <li>Panoramica</li> <li>Internet</li> <li>Monitor online</li> <li>Dati di accesso</li> <li>Informazioni DSL</li> <li>Telefonia</li> <li>Rete locale</li> <li>Wi-Fi</li> <li>Smart Home</li> <li>Diagnosi</li> <li>Sistema</li> <li>Assistenti</li> </ul> | Accesso a Internet     LISP     Servizl AVM     Server DNS   In questa pagina potete configurare i dati dell'accesso a Internet e, se necessario, adattare l'accesso. Provider Internet Selezionate il vostro provider Internet. Provider Internet Selezionate V |           | Applica  | Annulla |

## 12) Nella lista dei provider selezionare "altro provider internet"

| Eptr7                                                                                                    | FRITZ!Box 7530                                                                                                    | AX                                                                                                    |                                   |                      | FRITZ!NAS | MyFRITZ! |         |
|----------------------------------------------------------------------------------------------------|----------------------------------------------------------------------------------------------------|----------------------------------------------------------------------------------------------------|-----------------------------------|----------------------|-----------|----------|---------|
|                                                                                                    | Internet > Dati di accesso                                                                                               |                                                                                                    |                                   |                      |           |          | ?       |
| <ul> <li>Panoramica</li> <li>Panoramica</li> <li>Internet</li> <li>Monitor online</li> </ul> Dati di accesso Informazioni DSL Telefonia Rete locale Wi-Fi Smart Home Diagnosi Sistema Assistenti | Accesso a Internet In questa pagina potete configu Provider Internet Selezionate il vostro provider In Provider Internet | LISP Servizi AVM urare i dati dell'accesso a Internet Selezionate Open Fiber Planetel SIPORTAL TIM Tiscali Unidata FTTH Unidata xDSL Vodafone VoipVoice WIND Tre WIND Tre Business altro provider Internet | Server DNS et e, se necessario, v | ,adattare l'accesso. |           | Applica  | Annulla |

#### 13) impostare come da immagine seguente:

selezionare "Collegamento a modem o router esterno"

| FRITZ!Box 7530 AX                                                                                                    | FRITZ!NAS MyFRITZ!                                                                                                    | :                                                                                                    |
|----------------------------------------------------------------------------------------------------|----------------------------------------------------------------------------------------------------|----------------------------------------------------------------------------------------------------|
| Internet > Dati di accesso                                                                                                    |                                                                                                    | )                                                                                                    |
| Accesso a Internet     LISP     Servizi AVM     Server DNS       In questa pagina potete configurare i dati dell'accesso a Internet e, se necessario, adattare l'accesso.     Provider Internet       Provider Internet     Selezionate il vostro provider Internet.       Provider Internet     altro provider Internet       Nome     CPN                                                                                                    |                                                                                                    |                                                                                                    |
| Connessione         Specificate come deve essere stabilito l'accesso a Internet.         Collegamento a una connessione DSL         Selezionate questo accesso se il FRITZ!Box è collegato alla connessione DSL con il cavo DSL. Il m.         Collegamento a un modem via cavo (connessione via cavo)         Selezionate questo accesso se il FRITZ!Box deve essere collegato via "LAN 1" a un modem cablat         Collegamento a modem o router esterno         Selezionate questo accesso se il FRITZ!Box è collegato via "LAN 1" a un modem o a un router esterno | odem DSL integrato nel FRITZ!Box viene usato per la connessione Internet.<br>o che stabilisce la connessione Internet.<br>erno già disponibile.                                                                                                    |                                                                                                    |
| Dati di accesso<br>Sono necessari i dati di accesso?                                                                                                    |                                                                                                    |                                                                                                    |
|                                                                                                    | FRITZ!Box 7530 AX         Internet > Dati di accesso         Accesso a Internet       LISP       Scrvizi AVM       Scrver DNS         In questa pagina potete configurare i dati dell'accesso a Internet e, se necessario, adattare l'accesso.         Provider Internet         Provider Internet       attro provider Internet       •         Nome       CPN       •         Connessione         Specificate come deve essere stabilito l'accesso a Internet.         O Collegamento a una connessione DSL.       Selezionate questo accesso se il FRITZ!Box è collegato alla connessione DSL con il cavo DSL. Il m         O Collegamento a u modem via cavo (connessione via cavo)       Selezionate questo accesso se il FRITZ!Box è collegato via "LAN 1" a un modem cablat         O Collegamento a modem o router esterno       Selezionate questo accesso se il FRITZ!Box è collegato via "LAN 1" a un modem o a un router esterno         Selezionate questo accesso se il FRITZ!Box è collegato via "LAN 1" a un modem o a un router esterno         Selezionate questo accesso se il FRITZ!Box è collegato via "LAN 1" a un modem o a un router esterno         Selezionate questo accesso se il FRITZ!Box è collegato via "LAN 1" a un modem o a un router esterno         Sono necessari i dati di accesso? | FRITZIBOX 7530 AX       RITZINAS       MyFRITZINAS         Internet > Dati di accesso       Internet > Dati di accesso       Internet > Dati di accesso         Accesso a Internet       LISP       Servizi AVM       Server DNS         In questa pagina potete configurare i dati dell'accesso a Internet e, se necessario, adattare l'accesso.       Provider Internet       Internet i lostro provider Internet.         Provider Internet       altro provider Internet.       Provider Internet       Internet i lostro provider Internet.         Specificate come deve essere stabilito l'accesso a Internet.       Connessione       Conlegamento a una connessione DSL selezionate questo accesso se il FRITZIBox è collegato alla connessione DSL con il cavo DSL. Il modem DSL integrato nel FRITZIBox viene usato per la connessione Internet.         Collegamento a un modem via cavo (connessione via cavo) selezionate questo accesso se il FRITZIBox deve essere collegato via "LAN 1" a un modem cablato che stabilisce la connessione Internet.         Collegamento a modem o router esterno selezionate questo accesso se il FRITZIBox deve lessere collegato via "LAN 1" a un modem o a un router esterno già disponibile.         Dati di accesso         Sono necessari i dati di accesso? |

14) impostare come da immagine seguente:

nel campo "Nome Utente" digitare il proprio nome utente (es: mario.rossi@cpn.it) nel campo Password digitare la password della sua connettività CPN cliccare poi su "Cambiare impostazioni della connessione "

|                                                                                                    | FRITZ!Box 7530 AX FRITZ!NAS MyFRITZ!                                                                                                    | :       |  |  |  |  |
|----------------------------------------------------------------------------------------------------|----------------------------------------------------------------------------------------------------|---------|--|--|--|--|
|                                                                                                    | Internet > Dati di accesso                                                                                                    | ?       |  |  |  |  |
| <ul> <li>Panoramica</li> <li>Internet</li> <li>Monitor online</li> </ul> Dati di accesso Informazioni DSL Informazioni DSL Rete locale Wi-Fi Smart Home | Accesso a Internet       LISP       Server DNS         Selectionare questo accesso sent HNTZBOX deve essere conlegato via "LAN 1" a un modern capato cne stabilisce a connessione internet.            • Collegamento a modern o router esterno<br>Selezionate questo accesso se il FRITZ!Box è collegato via "LAN 1" a un modern o a un router esterno già disponibile.            Dati di accesso          Sono necessari i dati di accesso?            • Si         Inserite i dati di accesso che avete ottenuto dal vostro provider Internet.         Nome utente         Password         iatuapassword         No         No |         |  |  |  |  |
| <ul> <li>Sistema</li> <li>Assistenti</li> </ul>                                                                                                    | Impostazioni della connessione<br>Le impostazioni della connessione sono già impostate sui valori utilizzati più frequentemente. Se è necessario, potete modificare questi valori.<br>Cambiare impostazioni della connessione +<br>Verifica dell'accesso a Internet dopo "Applica"                                                                                                    |         |  |  |  |  |
| Modalita: standard Indice Manuale                                                                                                    | Applica                                                                                                    | Annulla |  |  |  |  |

### 15)Abilitare l'opzione "Utilizzare VLAN per l'accesso a Internet" ed impostare il valore "ID VLAN" a 835 , infine cliccare su "Applica"

| Impostazioni VLAN                                                                                                    |     |  |  |  |  |
|----------------------------------------------------------------------------------------------------|-----|--|--|--|--|
| Ricordate che solo in rari casi è necessario utilizzare un ID VLAN. Il vostro provider Internet vi fornirà l'ID richiesto. |     |  |  |  |  |
| ✓ Utilizzare VLAN per l'accesso a Internet                                                                                 |     |  |  |  |  |
| ID VLAN                                                                                                    | 835 |  |  |  |  |

16) L'apparato di seguito verificherà se è presente la connessione ad Internet, cliccare su OK

| FRITZ                                                         | FRITZ!Box 7530 AX                                             | FRITZ!NAS           | MyFRITZ! | :    |
|---------------------------------------------------------------|---------------------------------------------------------------|---------------------|----------|------|
|                                                               | Salvataggio delle impostazioni                                |                     |          | ?    |
| Panoramica  Internet Monitor online                           | Il procedimento è terminato. Di seguito la connessione Intern | et sarà verificata. |          |      |
| Dati di accesso                                               |                                                               |                     |          |      |
| Filtri                                                        |                                                               |                     |          |      |
| Abilitazioni                                                  |                                                               |                     |          |      |
| Account MyFRITZ!                                              |                                                               |                     |          |      |
| Informazioni DSL                                              |                                                               |                     |          |      |
| 📞 Telefonia                                                   |                                                               |                     |          | . ок |
| 🚅 Rete locale                                                 |                                                               |                     |          |      |
| 💮 Wi-Fi                                                       |                                                               |                     |          |      |
| 🙆 Smart Home                                                  |                                                               |                     |          |      |
| 🖎 Diagnosi                                                    |                                                               |                     |          |      |
| 💿 Sistema                                                     |                                                               |                     |          |      |
| Modalità: standard Indice Manuale<br>Aspetti giuridici avm.de |                                                               |                     |          |      |

Se i dati inseriti sono tutti corretti la verifica comunicherà l'esito positivo, potrete quindi chiudere la pagina di configurazione e iniziare a navigare.

Buona navigazione da CPN